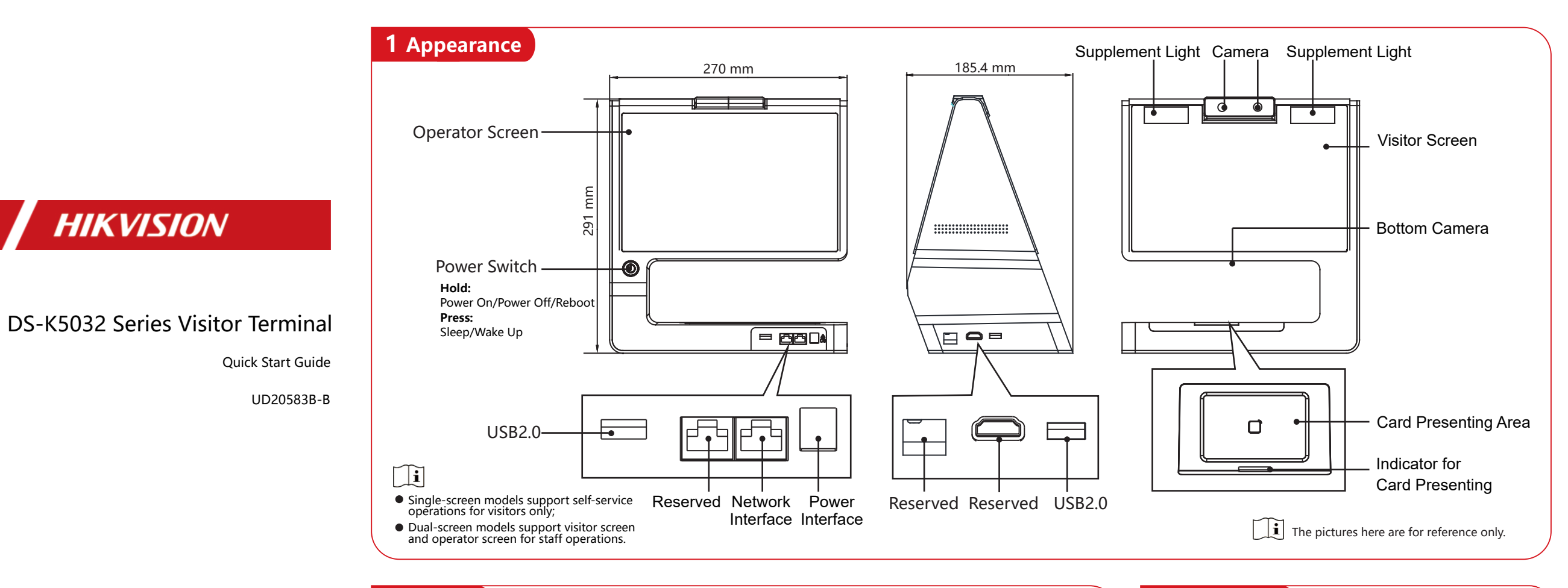

©2021 Hangzhou Hikvision Digital Technology Co., Ltd. All rights reserved

#### About this Manual

Adout uns manual The Manual includes instructions for using and managing the Product. Pictures, charts, images and all other information hereinafter are for description and explanation only. The information contained in the Manual is subject to change, without notice, due to firmware updates or other reasons. Please find the latest version of this Manual at the Hikvision website (https:// www.hikvision.com/) Please use this Manual with the guidance and assistance of professionals trained in supporting the Product.

Trademarks

HIKVISION and other Hikvision's trademarks and logos are the properties of Hikvision in various jurisdictions. Other trademarks and logos mentioned are the properties of their respective owners.

Disclaimer TO THE MAXIMUM EXTENT PERMITTED BY APPLICABLE LAW, THIS MANUAL AND THE PRODUCT DESCRIBED, WITH ITS HARDWARE, SOFTWARE AND FIRMWARE, ARE PROVIDED "AS IS" AND "WITH ALL FAULTS AND ERRORS". HIKVISION MAKES NO WARRANTES, EXPRESS OR INPUED, INCLUDING WITHOUT UIMITATION, MERCHANTABILITY, SATISFACTORY QUALITY, OR FITNESS FOR A PARTICULAR PURPOSE. THE USE OF THE PRODUCT BY YOU IS AT YOUR OWN RISK. IN NO EVENT WILL HIKVISION BE LIABLE TO YOU FOR ANY SPECIAL, CONSEQUENTIAL, INCIDENTAL, OR INDIRECT DAMAGES, INCLUDING, AMONG OTHERS, DAMAGES FOR LOSS OF BUSINESS PROFITS, BUSINESS INTERRUPTION, OR LOSS OF DATA, CORRUPTION OF SYSTEMS, OR LOSS OF DOCLIMENTATION, WHETHER BASED ON BREACH OF CONTRACT, TORT (INCLUDING MACHES), PRODUCT LIABILITY, OR OTHERWISE, IN CONNECTION WITH THE USE OF THE PRODUCT, EVEN IF HIKVISION HAS BEEN ADVISED OF THE POSSIBILITY OF SUCH DAMAGES OR LOSS.

YOU ACKNOWLEDGE THAT THE NATURE OF THE INTERNET PROVIDES FOR INHERENT SECURITY RISKS, AND HIKVISION SHALL NOT

YOU ACKNOWLEDGE THAT THE NATURE OF THE INTERNET PROVIDES FOR INHERENT SECURITY RISK, AND HIKVISION SHALL NOT TAKE ANY RESPONSIBILITES FOR ABNORMALO PERATION, PRIVACY LEAKAGE OR OTHER DAMAGES RESULTING FROM CYBER-ATTACK, HACKER ATTACK, VIRUS INFECTION, OR OTHER INTERNET SECURITY RISKS; HOWEVER, HIKVISION WILL PROVIDE TIMELY TECHNICAL SUPPORT IF REQUIRED. YOU AGREE TO USE THIS PRODUCT IN COMPLIANCE WITH ALL APPLICABLE LAWS, AND YOU ARE SOLELY RESPONSIBLE FOR ENSUMING THAT YOUR USE CONFORMS TO THE APPLICABLE LAW. ESPECIALLY, YOU ARE RESPONSIBLE, FOR USING THIS PRODUCT IN A MANNER THAT DOES NOT INFRINGE ON THE RIGHTS OF THIRD PARTIES, INCLUDING WITHOUT LIMITATION, RIGHTS OF PUBLICITY, INTELLECTUAL PROPERTY RIGHTS, OR DATA PROTECTION AND OTHER PRIVACY RIGHTS. YOU SHALL NOT USE THIS PRODUCT FOR ANY PROHIBETD END-USES, INCLUDING THE DEVELOPMENT OR PRODUCTION OF WEAPONS OF MASS DESTRUCTION, THE DEVELOPMENT OR PRODUCTION OF CHEMICAL OR BIOLOGICAL WEAPONS, ANY ACTIVITIES IN THE CONTEXT PERIATED ANY NUCLE ON THE PROPENT OF REDUCTION OF CHEMICAL OR BIOLOGICAL WEAPONS, DAY ACTIVITIES IN THE CONTEXT RELATED TO ANY NUCLEAR EXPLOSIVE OR UNSAFE NUCLEAR FUEL-CYCLE, OR IN SUPPORT OF HUMAN RIGHTS ABUSES. IN THE EVENT OF ANY CONFLICTS BETWEEN THIS MANUAL AND THE APPLICABLE LAW. THE LATER PREVAILS.

#### Data Protectio

Data Protection
During the use of device, personal data will be collected, stored and processed. To protect data, the development of Hikvision
devices incorporates privacy by design principles. For example, for device with facial recognition features, biometrics data is
stored in your device with encryption methods for fingerprint device, only fingerprint remplate will be saved, which is impossible to reconstruct a fingerprint image. As data controller, you are advised to collect, store, process and transfer data in accordance with the applicable data protection

laws and regulations, including without limitation, conducting security controls to safeguard personal data, such as, implementing reasonable administrative and physical security controls, conduct periodic reviews and assessments of the effectiveness of your security controls.

Scan the QR code to get the user manual for detailed information. Note that mobile data charges may apply if Wi-Fi is unavailable.

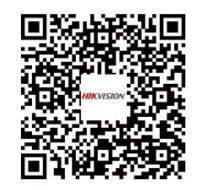

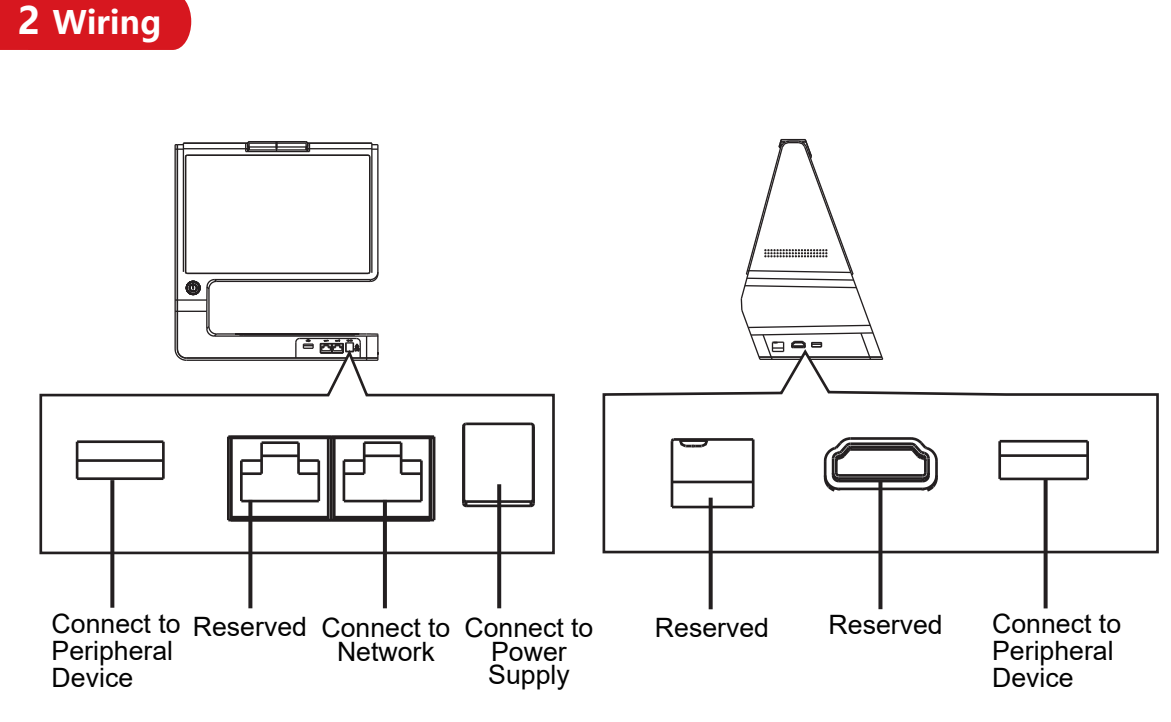

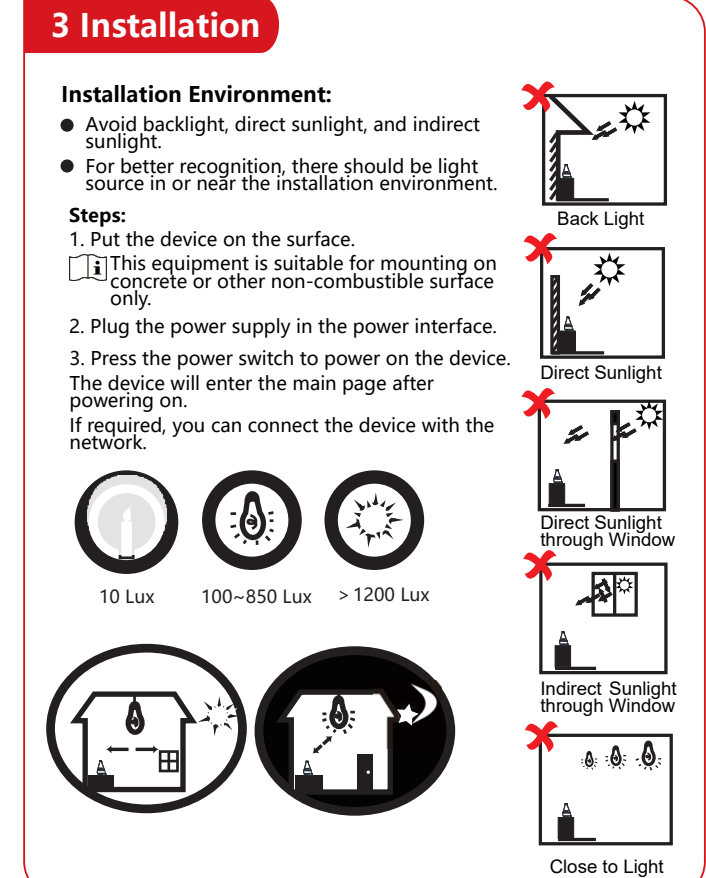

## 4 Activation

#### Activation Via Device

1. On the Activate Device page, create a password and confirm the password. 2. Tap Activate

#### Activation Via Web Browser

Before You Begin: Make sure the device IP address and the computer's should be in the same IP segment

- 1. Enter the device default IP address in the address bar of the web browser.
- 2. Create a new password and confirm the password. 3. Click Activate

#### Activation Via SADP

#### Before You Begin

- · Get the SADP software from the supplied disk or the official website, and install the SADP.
- The device and the PC that runs the SADP tool should be within the same subnet.
- 1. Run the SADP software and search the online devices
- 2. Find and select your device in online device list
- 3. Input new password and confirm the password

#### 4. Click Active

# **6** Visitor Registration/Check-Out

#### Check In

#### **Online Check In**

#### **Reserved Visitor Check In**

1. Visitors can make appointments on the platform in advance.

2. Enter the last 4 digits of the phone number or the visitor code generated on the platform.

3. Present the card on the card presenting area.

4. Fill in the rest of the visitor information.

4. Tap Check In.

#### Non-Reserved Visitor Check In

- 1. Tap Unreserved Check In on the home page if the device is connected to network.
- 2. Present the card on the card presenting area.
- 3. Collect visitor face picture.
- 4. Fill in the visitor information.

#### 5. Tap Check In. Offline Check In

- 1. Tap Offline Check In on the home page if the device is disconnected to network.
- 2. Present the card on the card presenting area.
- 3. Collect visitor face picture.
- 4. Fill in the visitor information.

5. Tap Check In.

JI For details, refers to the user manual

### Check Out

Check Out Via QR Code 1. Scan the QR code on the visitor receipt and to display the visitor information. 2. Tap Check Out. **Check Out Via Card** 1. Present the card on the card presenting area. 2. Tap Check Out. **Check Out Via Search Record** 1. Tap 🕞 in the top right corner of the home page. 2. Filter visitor record and view the information of the selected visitors. 3. Tap 📑 in the operation column to Check Out. Auto Check Out The system will check out all visitors automatically at 24 o'clock every day. **I** For details, refers to the user manual

# **5** Quick Start

#### 1 Set Language

- After the device activation, you can select a language for the device system
- Tap NEXT to set the time zone.
- **i** The system language is English by default.

#### 2 Set Time Zone

You can select the time zone according to actual needs. Tap Skip to skip time zone settings. Tap PREVIOUS to go back to language settings. Tap NEXT to set network

#### Set Network

- Select the network type as Wired or Wireless from the drop-down list according to actual needs.
- Tap Skip to skip network settings
- Tap Next to complete quick start settings.
- Tap PREVIOUS to go back to time zone settings.

# Tips When Collecting/ Comparing Face Picture

#### Expression

- Keep your expression naturally when collecting or comparing face pictures, just like the expression in the picture on the right.
- Do not wear hat, sunglasses, or other accessories that can affect the facial recognition function.
- Do not make your hair cover your eyes, ears, etc. and heavy makeup is not allowed.

#### Posture

In order to get a good quality and accurate face picture, position your face looking at the camera when collecting or comparing face picture.

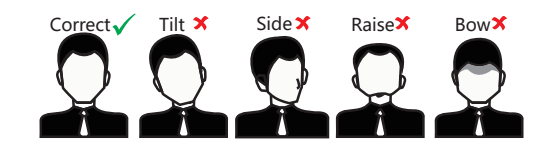

#### Size

Make sure your face is in the middle of the collecting window.

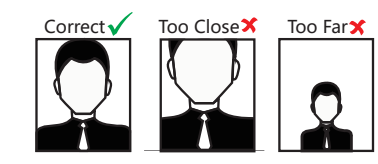

# **Regulatory Information**

#### FCC Information

Please take attention that changes or modification not expressly approved by the party responsible for compliance could void the user's authority to operate the equipment. FCC compliance: This equipment has been tested and found to comply with the limits for a Class B digital device,

pursuant to part 15 of the FCC Rules. These limits are designed to provide reasonable protection against harmfu interference in a residential installation. This equipment generates, uses and can radiate radio frequency energy and, if not installed and used in accordance with the instructions, may cause harmful interference to radio communications. However, there is no guarantee that interference will not occur in a particular installation. If this equipment does cause harmful interference to radio or television reception, which can be determined by turning the equipment off and on, the user is encouraged to try to correct the interference by one or more of the following measures:

- Reorient or relocate the receiving antenna.
   Increase the separation between the equipment and receiver.
- Connect the equipment into an outlet on a circuit different from that to which the receiver is connected.
   Consult the dealer or an experienced radio/TV technician for help.
   This equipment should be installed and operated with a minimum distance 20cm between the radiator and your

## body. FCC Conditions

This device complies with part 15 of the FCC Rules. Operation is subject to the following two conditions:

. This device may not cause harmful interference. This device must accept any interference received, including interference that may cause undesired operation.

E

This product and - if applicable - the supplied accessories too are marked with "CE" and comply therefore with the applicable harmonized European standards listed under the RE Directive 2014/53/EU, the EMC Directive 2014/30/EU, the RoHS Directive 2011/65/EU.

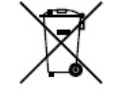

2006/66/EC (battery directive): This product contains a battery that cannot be disposed of as unsorted information. The battery is marked with this symbol, which may include lettering to indicate cadmium (Cd), lead (Pb), or mercury (Hg). For proper recycling, return the battery to your supplier or to a designated collection point. For more information see: www.recyclethis.info

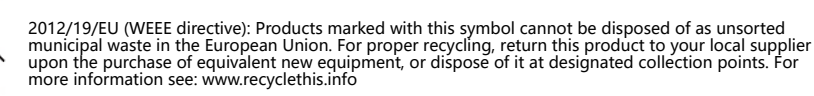

### 🖄 Warning

In the use of the product, you must be in strict compliance with the electrical safety regulations of the nation and region.

- This equipment is not suitable for use in locations where children are likely to be present To prevent possible hearing damage, do not listen at high volume levels for long periods. Battery:
   Do not ingest battery. Chemical burn hazard!
   This product contains a coin/button cell battery. If the coin/button cell battery is swallowed, it
- can cause severe internal burns in just 2 hours and can lead to death. 3. Keep new and used batteries away from children.

 If the battery compartment does not close securely, stop using the product and keep it away from children.
 If you think batteries might have been swallowed or placed inside any part of the body, seek immediate medical attention.

- Immediate medical attention. 6. Risk of explosion if the battery is replaced by an incorrect type. 7. Improper replacement of the battery with an incorrect type may defeat a safeguard (for example, in the case of some lithium battery types). 8. Do not dispose of the battery into fire or a hot oven, or mechanically crush or cut the battery, which may result in an explosion.
- 9. Do not leave the battery in an extremely high temperature surrounding environment, which may result in an explosion or the leakage of flammable liquid or gas. 10. Do not subject the battery to extremely low air pressure, which may result in an explosion or

- 10. Do not subject the battery to extremely low air pressure, which may result in an explosion or the leakage of flammable liquid or gas.
  11. Dispose of used batteries according to the instructions.
  All the electronic operation should be strictly compliance with the electrical safety regulations, fire prevention regulations and other related regulations in your local region.
  Please use the power adapter, which is provided by normal company. The power consumption cannot be less than the required value.
  Do not connect several devices to one power adapter as adapter overload may cause over-heat or fire hazard.
  Please make sure that the power has been disconnected before you wire, install or dismantle the device. When the product is installed on wall or ceiling the device shall be firmly fixed.
- the product is installed on wall or ceiling, the device shall be firmly fixed. If smoke, odors or noise rise from the device, turn off the power at once and unplug the power cable, and then
- If shoke, outs of hole has not not device, turn on the power at once and unput the power cable, and then please contact the service center.
   If the product does not work properly, please contact your dealer or the nearest service center. Never attempt to disassemble the device yourself. (We shall not assume any responsibility for problems caused by unauthorized repair or maintenance.)

#### Caution

deteraents

.

- Caution
  No naked flame sources, such as lighted candles, should be placed on the equipment.
  The ventilation should not be impeded by covering the ventilation openings with items, such as newspapers, table-cloths, curtains, etc. The openings shall never be blocked by placing the equipment on a bed, sofa, rug or other similar surface.
  The serial port of the equipment is used for debugging only.
  Do not drop the device or subject it to physical shock, and do not expose it to high electromagnetism radiation.
  Avoid the equipment installation on vibrations surface or places subject to shock (ignorance can cause equipment damage).
  Do not place the device in extremely hot (refer to the specification of the device for the detailed operating temperature), cold, dusty or damp locations, and do not expose it to high electromagnetic radiation.
  The device cover for indoor use shall be kept from rain and moisture.
  Exposing the equipment in storict sur light low ventilation or beat source such as heater or radiator is forbidden.

- Exposing the equipment to direct sun light, low ventilation or heat source such as heater or radiator is forbidden (ignorance can cause fire danger).
- Do not aim the device at the sun or extra bright places. A blooming or smear may occur otherwise (which is not a malfunction however), and affecting the endurance of sensor at the same time. Please use the provided glove when open up the device cover, avoid direct contact with the device cover, because the acidic sweat of the fingers may erode the surface coating of the device cover.

Please use a soft and dry cloth when clean inside and outside surfaces of the device cover, do not use alkaline

Transportation without the original wrapper. Transportation without the original wrapper may result in damage on the device and lead to additional costs. Improper use or replacement of the battery may result in hazard of explosion. Replace with the same or equivalent type only. Dispose of used batteries according to the instructions provided by the battery manufacturer.

Biometric recognition products are not completely applicable to anti-spoofing environments. If you require a higher security level, use multiple authentication modes.

Please keep all wrappers after unpack them for future use. In case of any failure occurred, you need to return the device to the factory with the original wrapper.